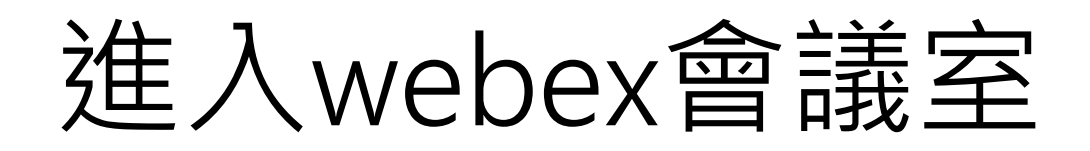

- 準備筆電, 電腦或 ipad (有鏡頭 + 麥克風)
- 網路連線穩定的場所

## 進入webex會議室

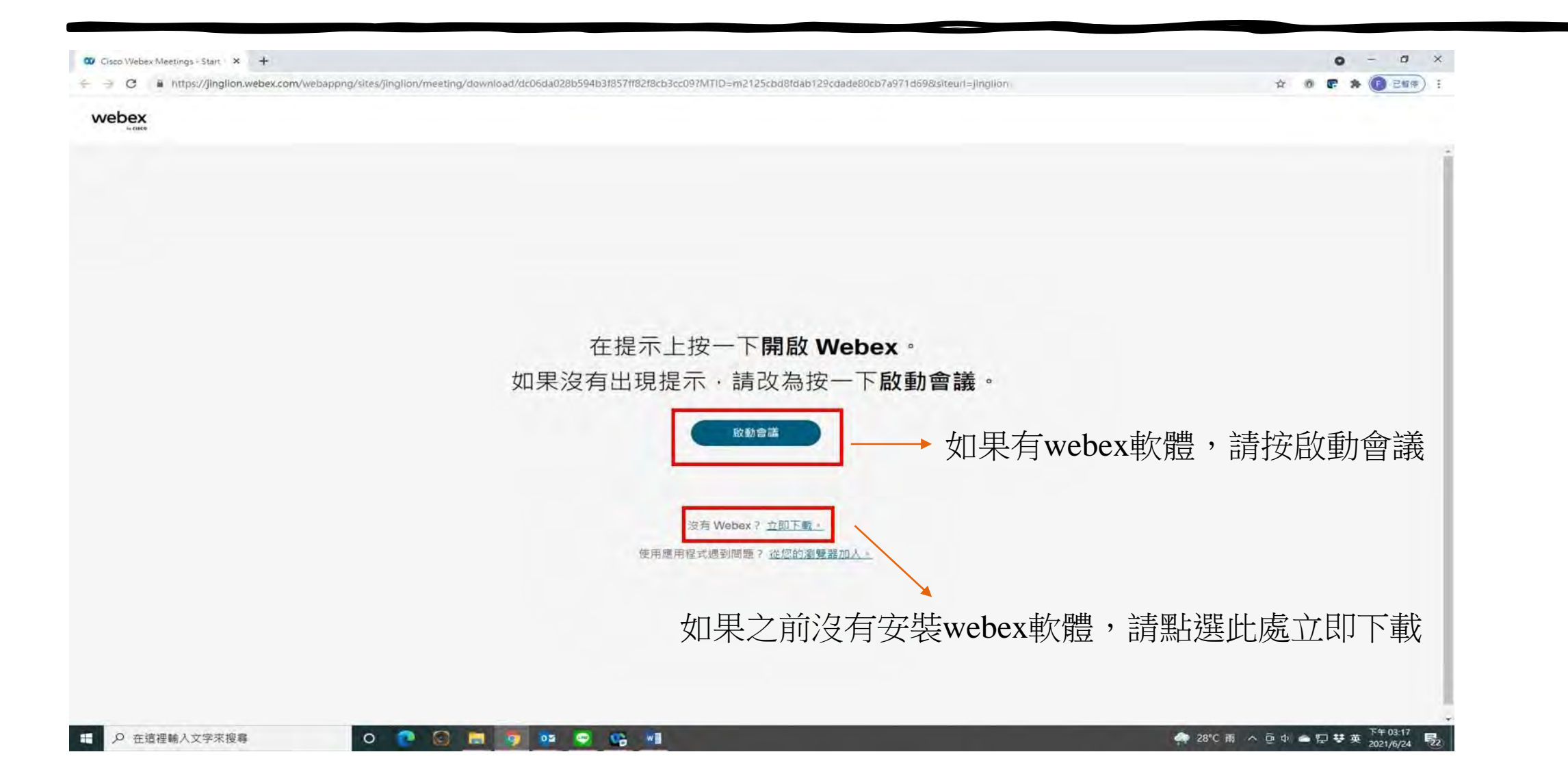

## 進入webex會議室

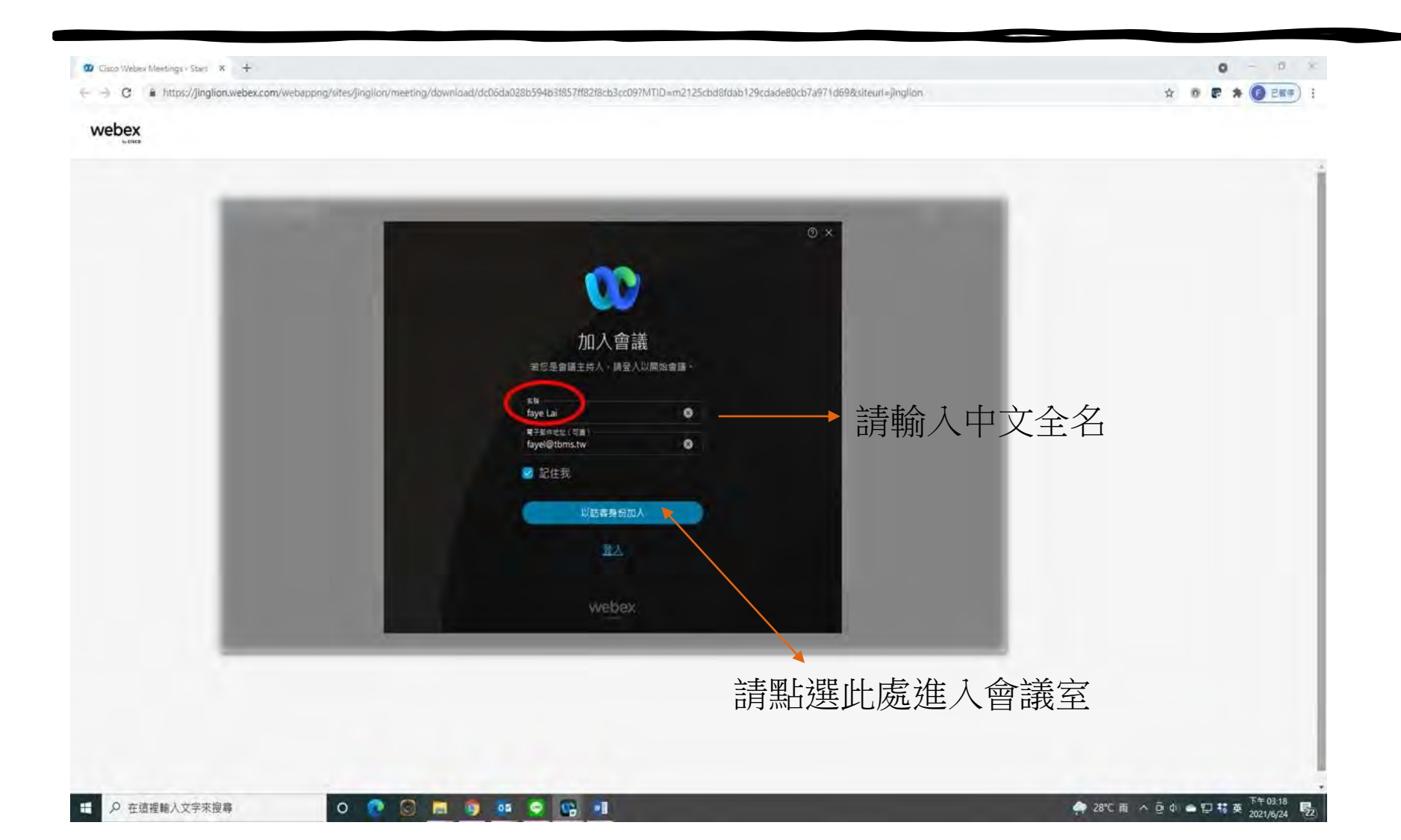

## 進入webex會議室

| •••          | O Webex                                 |
|--------------|-----------------------------------------|
| Chien Ting 🖉 | Webex 會前測試 for 0524<br>下午12:00 - 下午8:00 |
|              |                                         |
|              |                                         |
|              |                                         |
|              | CT                                      |
|              |                                         |
|              |                                         |
|              |                                         |
|              | > 連線至視訊系統 合 音訊:使用電腦音訊 ~ 谷 測試喇叭和麥克風      |
|              |                                         |

## webex常用的選項

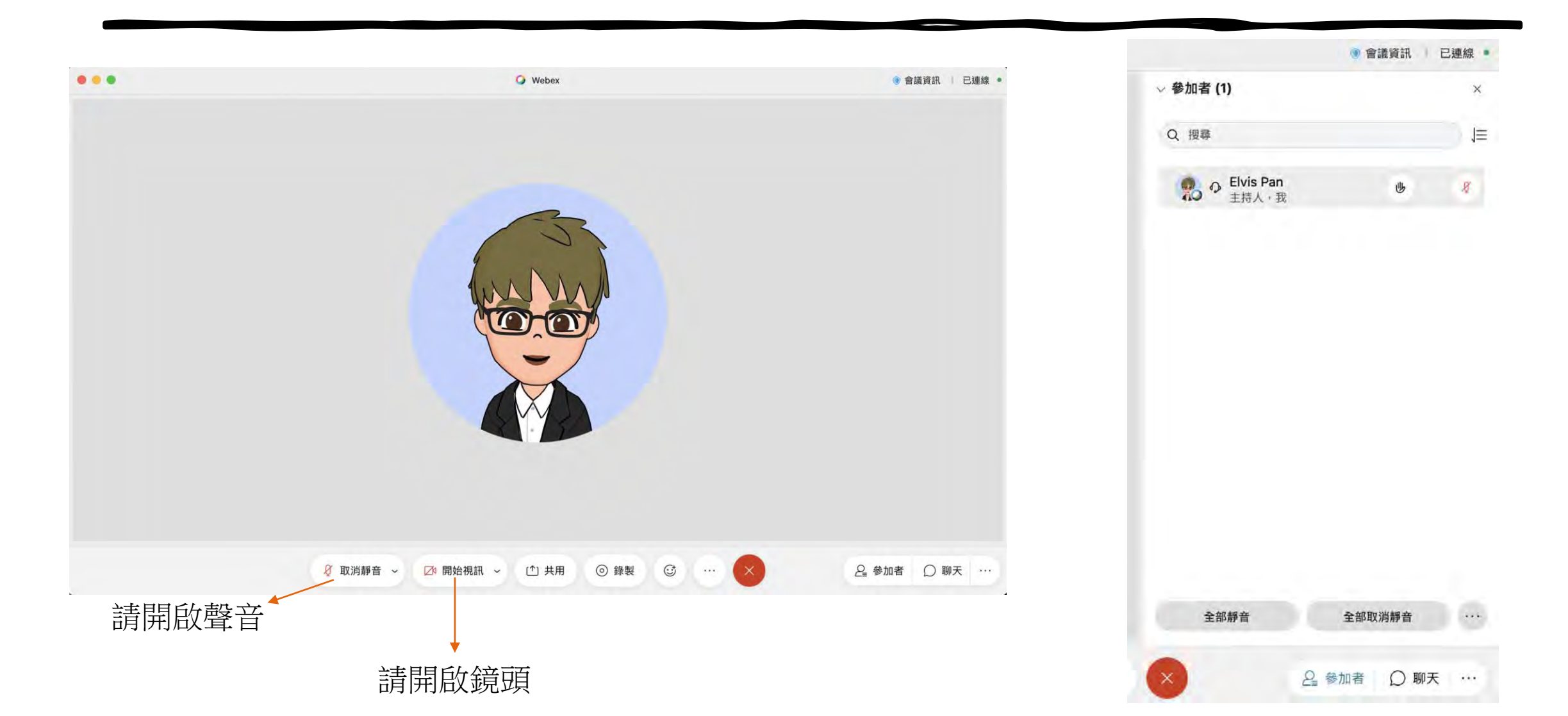